# 通報機能利用手順

例)道路に関する通報

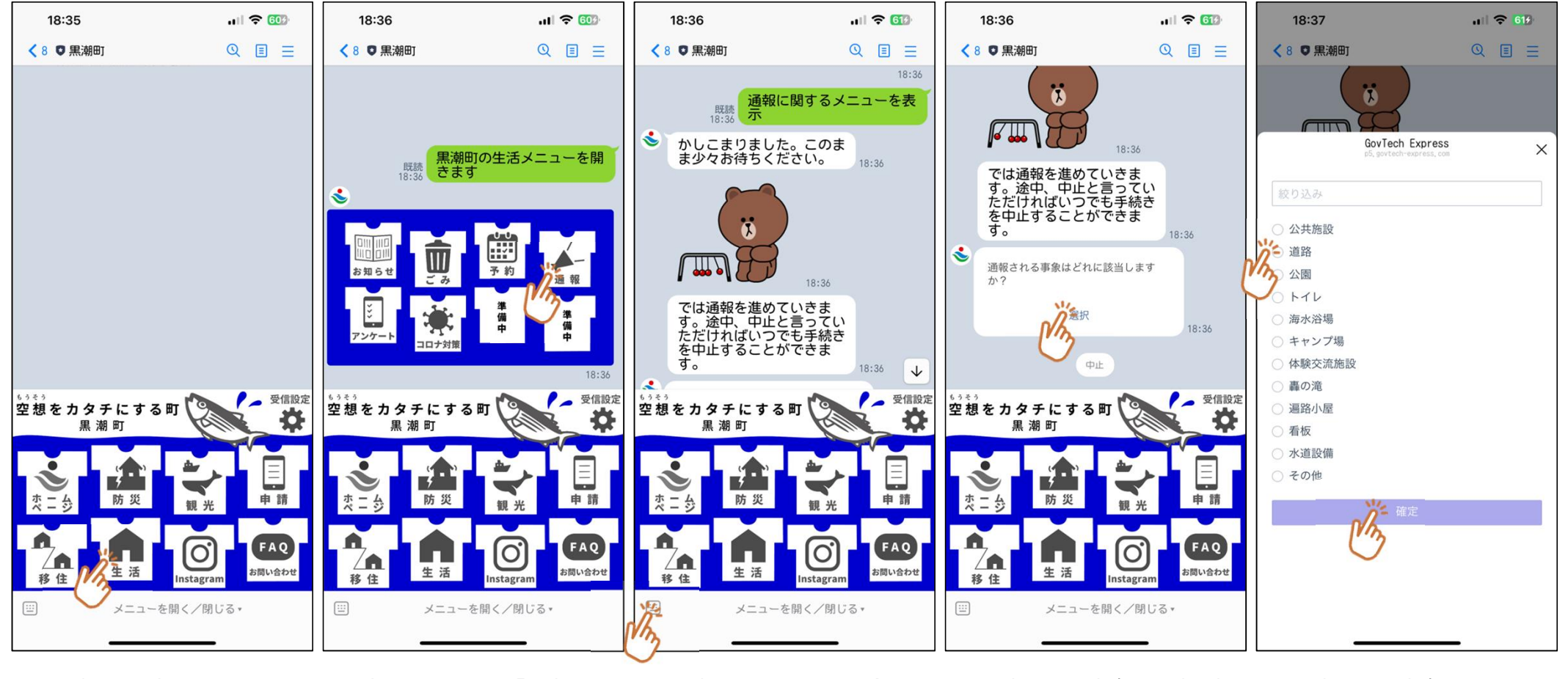

①黒潮町公式LINEメニュー から「生活メニュー」を選択 ②生活メニューから「通報」を 選択 ③通報を中止したい場合は キーボードから「中止」と送信 してください ④通報したい事象の選択肢 を表示します ⑤通報したい事象の分類 (今回は道路)を選択して 確定を押します

1

## 通報機能利用手順

### 例)道路に関する通報

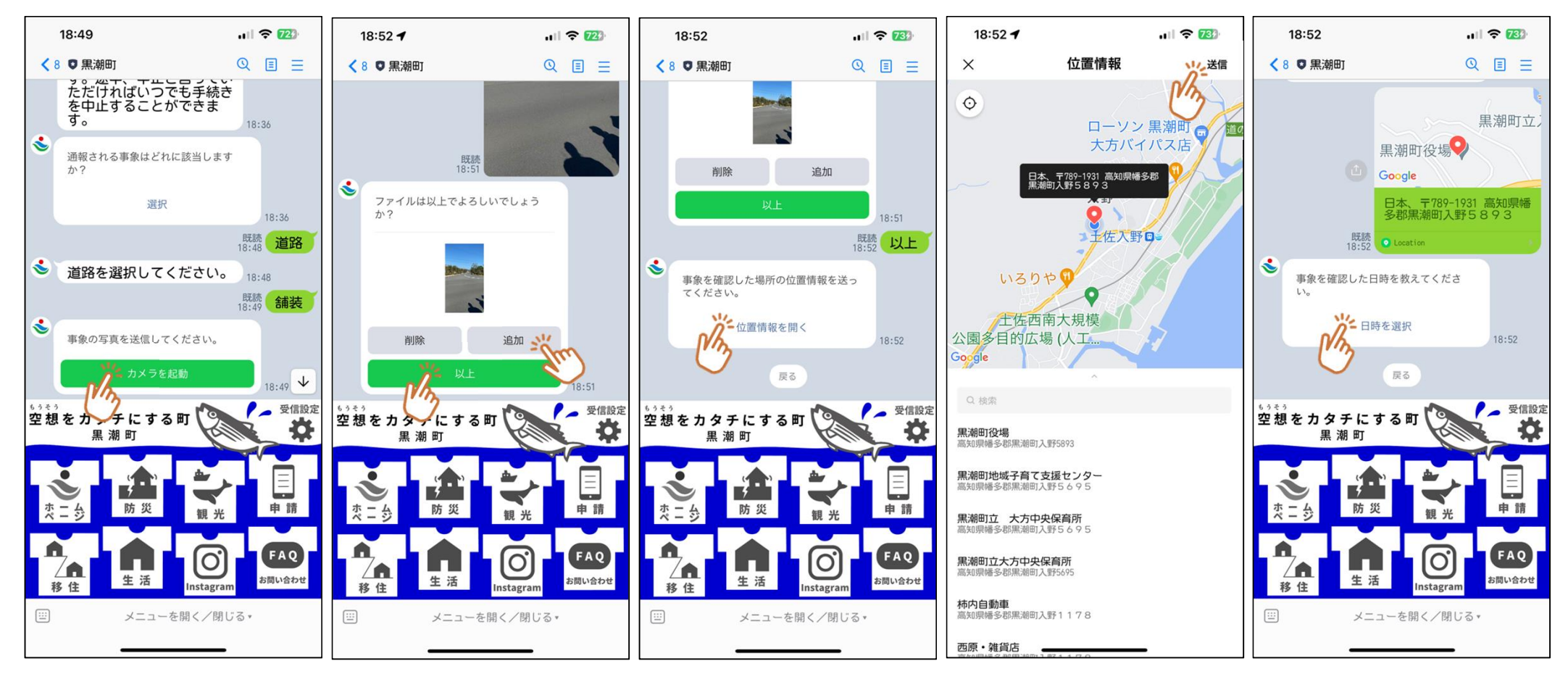

⑥道路に関する小分類を選 択して事象を撮影するために カメラを起動します ⑦2枚目以降撮影する場合 は「追加」を撮影した画像を 送信する場合は「以上」を押 します ⑧事象が発生した場所の位置情報を付与します

⑨ピンの位置が事象の場所 と合致していれば「送信」を 押します

11)事象を確認した日付の入力画面を表示します

## 通報機能利用手順

#### 例) 道路に関する通報

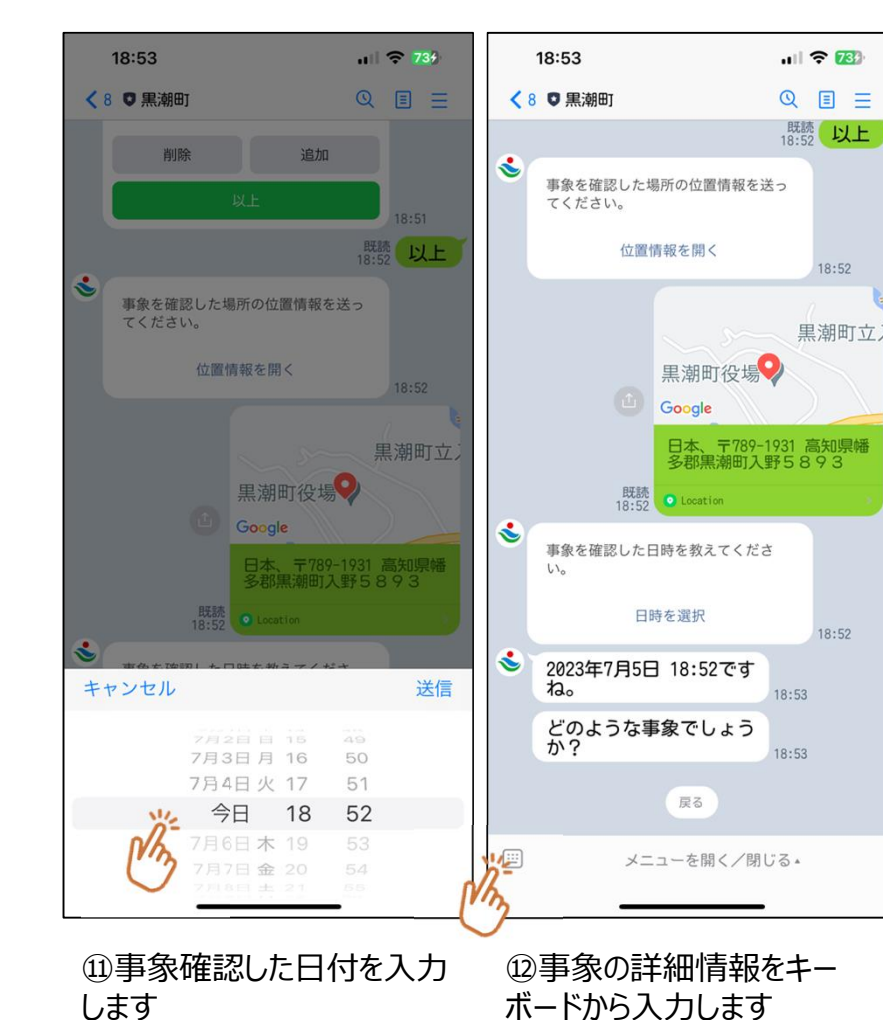

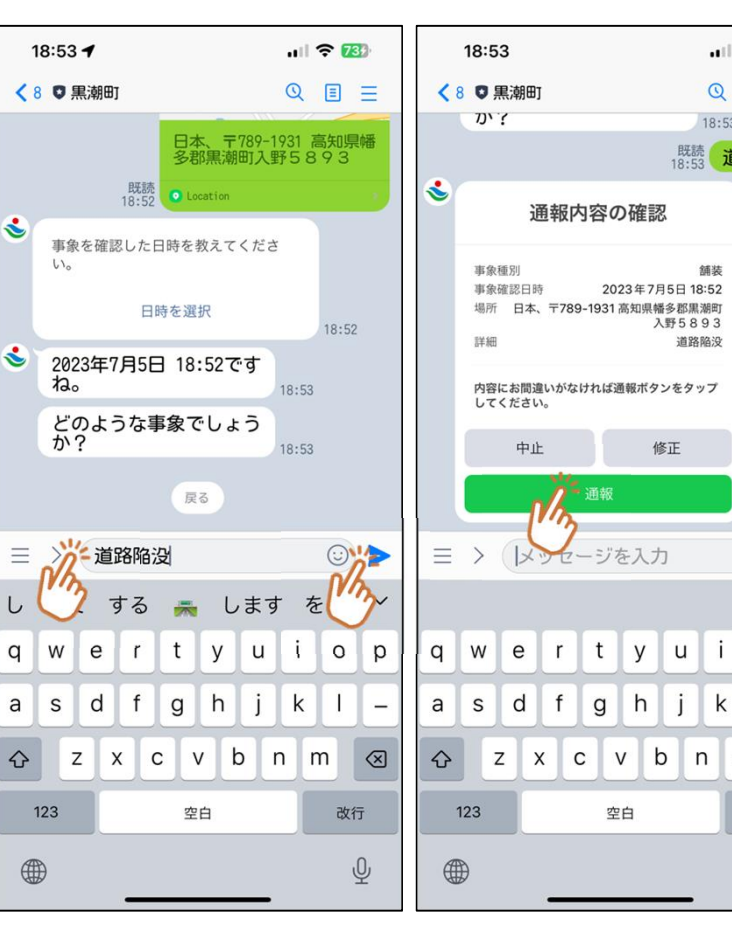

13今回は道路に関する通報

なので「道路陥没」とメッセー

ジ送信します

⑭通報内容の確認画面が 表示されますので内容に間 違いがなければ「通報」を押 して通報完了となります

QEE

18:53

0

o p

\_

 $\otimes$ 

改行

Ŷ

m

k

i

18:53

舖装

道路陷没

. 18:53 道路陥没

手続きの途中で通報をやめた い場合はキーボードで「中止」と メッセージ送信すればいつでも 诵報が中止されます。 また通報の途中でも長時間作 業が中断された場合、自動的 に中止されます。

3